## 收訖明細確認步驟

1. 登入網站 <u>https://portal.k12.ntut.edu.tw/Ldap login/</u>

| ogin                     |
|--------------------------|
| 學校名稱                     |
| 080C06 國立草屯高級商工職業學校進修音 > |
| 角色                       |
| 學生 🗸                     |
| 學號                       |
| w m OK                   |
|                          |
| 67852 6 8 5 2 V          |
| 忘記密碼?                    |
|                          |

2. 選擇(6)新學生學習歷程系統

| 目員に | (系統          |
|-----|--------------|
| (1) | 輔導系統         |
| (2) | 選課系統         |
| (3) | 學務系統         |
| (4) | 成績系統         |
| (5) | 重補修系統        |
| (6) | 新學生學習歷程系統    |
| (7) | 班級幹部管理系統(學生) |
| (8) | 社團系統         |
| (9) | 課表查詢         |

## 3. 選擇收訖明細

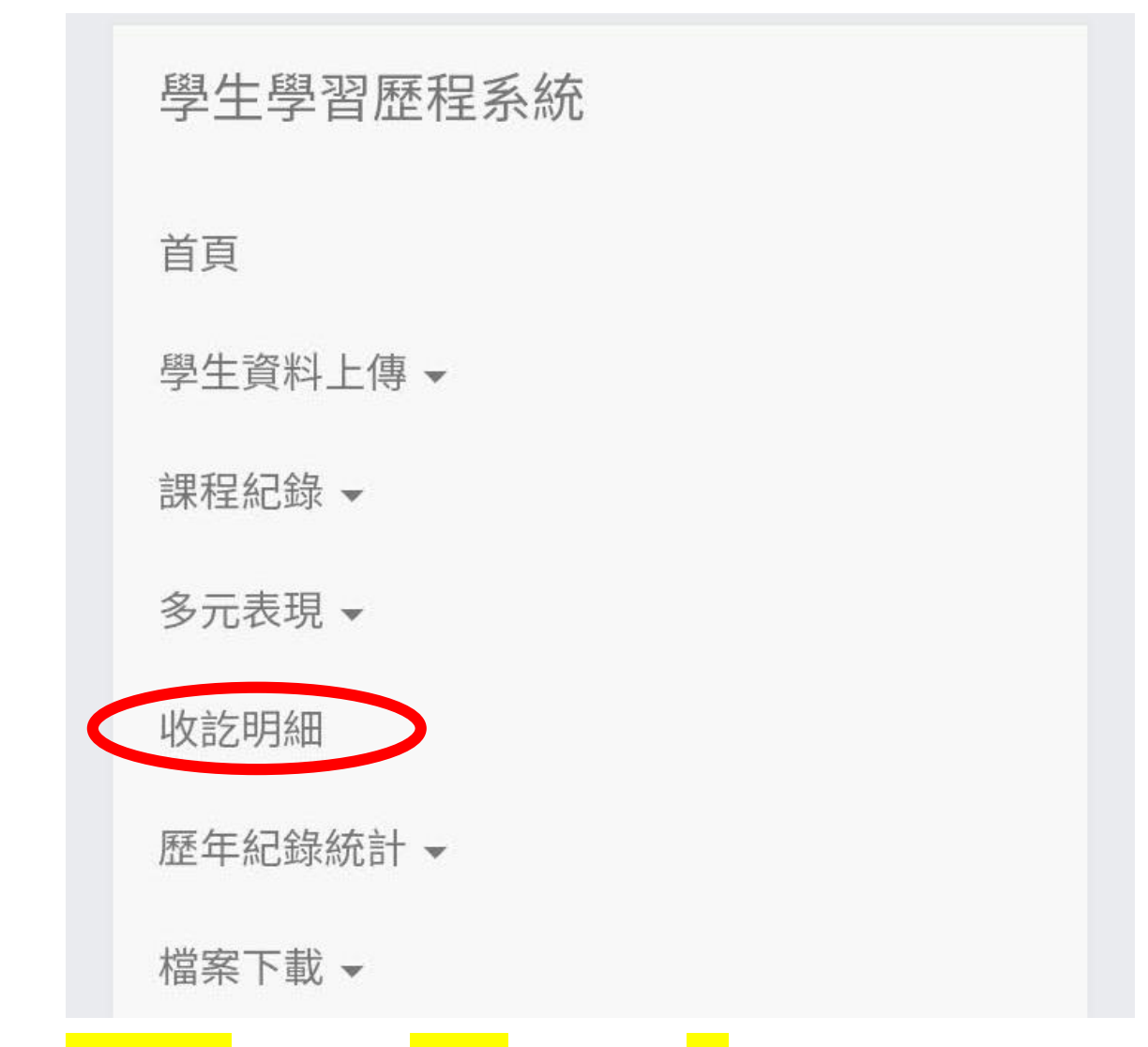

4. <mark>往下看</mark>,選擇 111 學年第 1 學期

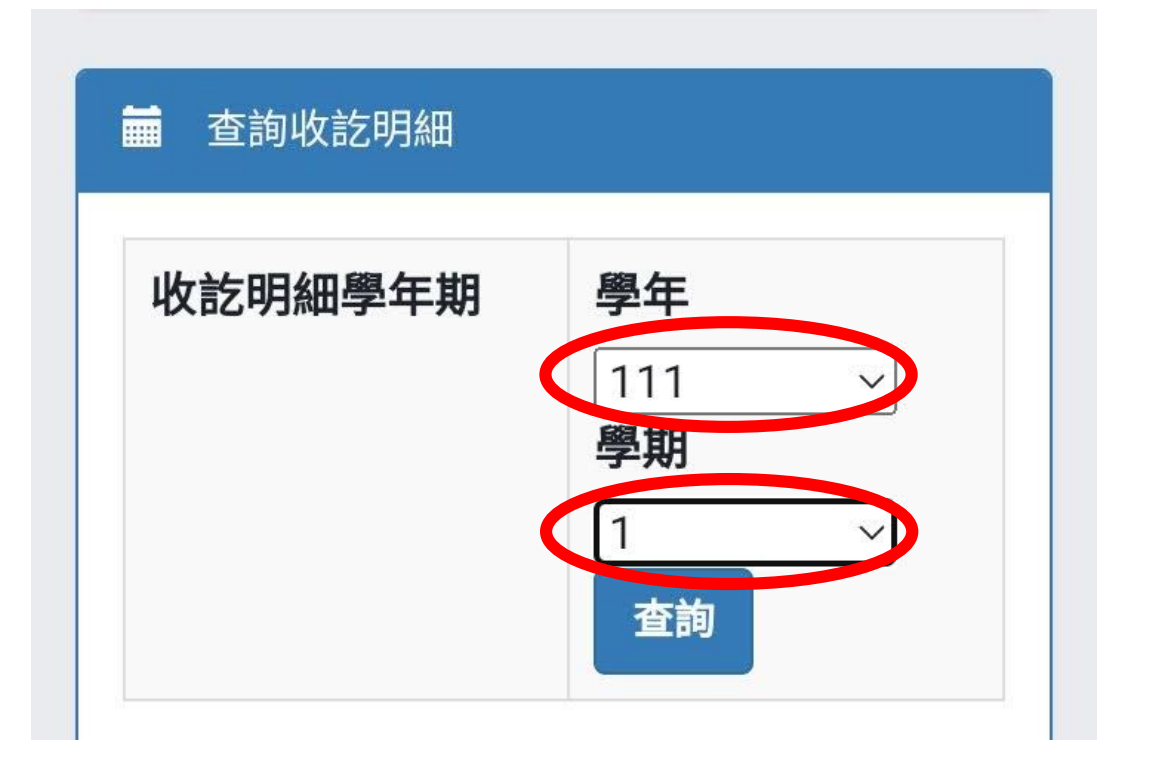

5. 往下看, 選修課紀錄(有擔任幹部的, 做完修課的確

認後,校內幹部經歷也要確認)

| ទੇ晚6:56 🎯 🍝 🕿 🖤 \cdots | ق 🅱 الله الله.               |
|------------------------|------------------------------|
| ■ 查詢收訖明細               |                              |
| 收訖明細學年期                | 學年   111 ∨   學期 1   1 ∨   査詢 |
| 修課紀錄                   | 部經歷                          |
|                        |                              |

## 6. 往下看,確認成績無誤後,按下<mark>確認</mark>

|   |   |   |   | 1.52 |   |   |   |   |   |
|---|---|---|---|------|---|---|---|---|---|
|   | 影 |   |   |      |   |   |   | 學 |   |
|   | 音 |   |   |      |   |   |   | 時 |   |
|   | 實 |   |   |      |   |   |   |   |   |
|   | 務 |   |   |      |   |   |   |   |   |
| 1 | 龗 | 3 | 2 | 7    | 及 | - | - | 採 | - |
| 0 | 子 |   |   | 3    | 格 |   |   | 計 |   |
|   | 商 |   |   |      |   |   |   | 學 |   |
|   | 務 |   |   |      |   |   |   | 時 |   |
|   | 實 |   |   |      |   |   |   |   |   |
|   | 務 |   |   |      |   |   |   |   |   |

確認「修課紀錄」資料正確

問題回報